# UNITED STATES DEPARTMENT OF AGRICULTURE

Farm Service Agency Washington, DC 20250

For: State and County Offices

# Agriculture Risk Coverage (ARC) and Price Loss Coverage (PLC) Election Software

Approved by: Deputy Administrator, Farm Programs

Minhael Alterto

#### 1 Overview

#### A Background

Notice ARCPLC-14 provided the policy that current producers with an interest in the cropland on the farm may make an irrevocable program election for the following programs:

- PLC
- ARC-county coverage (ARC-CO)
- ARC-individual coverage (ARC-IC).

#### **B** Purpose

This notice:

- advises State and County Offices that the election software functionality is scheduled for release on or about **November 14, 2014**, and will provide the ability to record a:
  - farm level program election for ARC-IC
  - crop level program election for ARC-CO and PLC
- provides instructions on accessing and using the ARCPLC software for elections.

| Disposal Date | Distribution                                                    |
|---------------|-----------------------------------------------------------------|
| April 1, 2015 | State and County Offices; State Offices relay to County Offices |

# 2 ARCPLC Software Access

### A Introduction

The ARCPLC acreage history, yield, reallocation, and election software will all be available under the same link. Users will be able to move between each application by using the left Main Menu.

# **B** Accessing the ARCPLC Election Software

The ARCPLC software will be available on the FSA Intranet at http://fsaintranet.sc.egov.usda.gov/fsa/applications.asp.

From the FSA Intranet Screen, under "FSA Applications" "Applications Directory", CLICK "**A C**". The FSA Intranet Screen will be redisplayed with applications with names started from A to C. Scroll down and CLICK "**ARC-PLC Election**". Users must have Level 2 eAuthentication to access.

# C Security Accessibility

Access to the ARCPLC software is provided as follows.

| User                             | Access                                                                                     |
|----------------------------------|--------------------------------------------------------------------------------------------|
| Specified State Office Personnel | <ul> <li>Limited to employees with State Office access to<br/>Web Farm Records.</li> </ul> |
|                                  | • Update all counties within the State.                                                    |
|                                  | • View other counties in the nation.                                                       |
| County Office Personnel          | • Update all administrative counties.                                                      |
|                                  | • View other counties in the nation.                                                       |

### **3** ARCPLC Software Farm Selection Screen

### A Overview

The Farm Selection Screen will be the starting point for components of the ARCPLC software. Users will use the Farm Selection Screen to search by farm or producer to enter the acreage history, yields, reallocation, and election applications. Clicking the appropriate link under the Main Menu allows users to navigate between applications.

### **B** Example Farm Selection Screen

From the FSA Intranet Applications Page, when users click "ARC-PLC Election", the Farm Selection Screen will be displayed. Following is an example of the Farm Selection Screen.

| USDA United States Department  | nt of Agriculture      |           |            |                                                                                                    | •               |
|--------------------------------|------------------------|-----------|------------|----------------------------------------------------------------------------------------------------|-----------------|
| Farm Service                   | Agency                 |           |            | ARC-I                                                                                                    | PLC Election    |
|                                |                        | 1965 1 44 |            |                                                                                                    | ·               |
|                                |                        |           |            | and the state of the state of the state of the state of the state of the state of the state of the state of the | MA L            |
| ARC-PLC Election Hon           | ne About ARC-PLC Elect | ion Help  | Contact Us | Exit ARC-PLC Election                                                                                           | Logout of eAuth |
| ARC-PLC Elect Menu<br>Welcome: | Farm Selection         |           |            |                                                                                                    |                 |
| Role: County                   | @ Upd                  | ate Mode  |            | O View Mo                                                                                                    | de              |
| Main Menu                      |                        |           |            |                                                                                                    |                 |
| ▶Farm Selection                |                        |           |            |                                                                                                    |                 |
| ▶Acreage History               | State:                 | Coahoma   | )          |                                                                                                    |                 |
| Yields                         | county.                | Coanoma   |            |                                                                                                    |                 |
| ▶ Reallocation                 |                        |           |            |                                                                                                    |                 |
| ▶Reallocation<br>Approval      | Farm Number:           |           | 0          | R Select Producer                                                                                               |                 |
| ▶ Election                     |                        |           |            |                                                                                                    |                 |
| ♦ Approve Elections            |                        |           |            |                                                                                                    |                 |
| ▶Reports and Forms             |                        | Submit    |            |                                                                                                    |                 |

# 3 ARCPLC Software Farm Selection Screen (Continued)

# **C** Field Descriptions and Actions

Users shall take the following actions on the Farm Selection Screen.

| Step | Action                                                                        |                                                              |  |  |  |
|------|-------------------------------------------------------------------------------|--------------------------------------------------------------|--|--|--|
| 1    | IF the users CLICK                                                            | THEN users can                                               |  |  |  |
|      | "Update Mode"                                                                 | access farms in the users administrative State and county    |  |  |  |
|      | radio button                                                                  | to update crop and acreage information.                      |  |  |  |
|      |                                                                               |                                                              |  |  |  |
|      |                                                                               | <b>Notes:</b> This is the system default option.             |  |  |  |
|      |                                                                               | I have so the state of the second sector for so the state of |  |  |  |
|      |                                                                               | Users will select the county from the drop-down              |  |  |  |
|      |                                                                               | menu, if assigned to more than 1 administrative              |  |  |  |
|      |                                                                               | county.                                                      |  |  |  |
|      | "View Mode"                                                                   | select the State and county for view mode <b>only</b> .      |  |  |  |
|      | radio button                                                                  |                                                              |  |  |  |
|      |                                                                               | Notes: The administrative State and county name will         |  |  |  |
|      |                                                                               | default automatically.                                       |  |  |  |
|      |                                                                               | Users will select the county from the drop down              |  |  |  |
|      |                                                                               | menu if assigned to more than 1 administrative               |  |  |  |
|      |                                                                               | county                                                       |  |  |  |
| 2    | Click the appropriate Ma                                                      | in Menu application link                                     |  |  |  |
| 3    | Users can select a farm u                                                     | sing either of the following options:                        |  |  |  |
| 5    |                                                                               | sing entire of the following options.                        |  |  |  |
|      | • to search by farm nur                                                       | nber, enter the farm number in the "Farm Number" field       |  |  |  |
|      | <ul> <li>to search by producer</li> </ul>                                     | by producer through SCIMS CLICK "Select Producer"            |  |  |  |
| 4    | CLICK "Submit" and if searching by:                                           |                                                              |  |  |  |
|      |                                                                               |                                                              |  |  |  |
|      | • farm, the View/Update Election Screen will be displayed (subparagraph 6 B)  |                                                              |  |  |  |
|      |                                                                               |                                                              |  |  |  |
|      | • producer, the Confirm Customer Selection Screen will be displayed after the |                                                              |  |  |  |
|      | customer has been selected from SCIMS.                                        |                                                              |  |  |  |

# 4 ARCPLC Software Confirm Customer Selection Screen

### A Overview

If users choose to search by producer, the SCIMS Customer Search Page will be displayed. After searching and selecting the desired producer, the Confirm Customer Selection Screen will be displayed.

### **B** Example of the Confirm Customer Selection Screen

Following is an example of the Confirm Customer Selection Screen.

Note: This screen will only be displayed if searching by producer.

| Farm Service A                         | gency                                 | ARC-PLC Election                                     |
|----------------------------------------|---------------------------------------|------------------------------------------------------|
|                                        |                                       |                                                      |
| ARC-PLC Election Home                  | About ARC-PLC Election Help Conta     | act Us Exit ARC-PLC Election Logout of eA            |
| RC-PLC Elect Menu<br>Welcome:          | Confirm Customer Selection            |                                                      |
| Role: County                           | State: Mississippi                    | County: Coahoma                                      |
| lain Menu                              |                                       |                                                      |
| Farm Selection<br>Acreage History      | — You have selected the following Cus | tomer:                                               |
| Yields<br>Reallocation                 | Name:<br>Tax ID:                      | OWNER, ANY 1                                         |
| Reallocation<br>Approval               | Tax ID Type:<br>Primary Address:      | No Tax Id<br>1234 MAIN STREET<br>ANYWHERE, MS 12345- |
| ▶ Election                             | Telephone:                            |                                                      |
| Approve Elections<br>Reports and Forms | Confirm                               | elect Again Cancel                                   |

# **C** Field Descriptions and Actions

The following buttons are available on the Confirm Customer Selection Screen.

| Button       | Description                                                                                                    |  |  |  |
|--------------|----------------------------------------------------------------------------------------------------|--|--|--|
| Confirm      | Accept the owner selected from SCIMS. The Select Farm Screen will be displayed.                                     |  |  |  |
|              | <b>Note:</b> If there is only 1 farm available for the producer, the View/Update Election Screen will be displayed. |  |  |  |
| Select Again | SCIMS Search Screen will be displayed.                                                                              |  |  |  |
| Cancel       | The Farm Selection Screen will be displayed.                                                                        |  |  |  |

### 5 ARCPLC Software Select Farm Screen

# A Overview

After users search and select a producer, all farms associated with that producer will be displayed on the Select Farm Screen.

# **B** Example of the Select Farm Screen

Following is an example of the Select Farm Screen.

Note: This screen will only be displayed if the selected producer has more than 1 farm.

| USDA United States Department of Agriculture |                       |                                                                                                    |               |       |                              |                 |
|----------------------------------------------|-----------------------|----------------------------------------------------------------------------------------------------|---------------|-------|------------------------------|-----------------|
| Farm Service                                 | Agency                |                                                                                                    |               |       | ARC-F                        | PLC Election    |
|                                              |                       | and a state of the state of the |               |       |                              | ~ .             |
|                                              | PERSONAL PROPERTY AND |                                                                                                    | A DE LEVEL    | -     | Real and Statistics Williams | A DA MARK       |
|                                              |                       |                                                                                                    |               |       |                              |                 |
| ARC-PLC Election Hom                         | e About               | ARC-PLC Election                                                                                                    | Help Contac   | tus   | EXIT ARC-PLC Election        | Logout of eAuth |
| ARC-PLC Elect Menu                           | Selec                 | t Farm                                                                                                    |               |       |                              |                 |
| Welcome:                                     |                       |                                                                                                    |               |       |                              |                 |
|                                              |                       | S                                                                                                    | elected State | e: Mi | ssissippi                    |                 |
| Role: County                                 |                       | Sel                                                                                                    | ected County  | : Co  | pahoma                       |                 |
| Main Menu                                    |                       | Selec                                                                                                    | ted Producer  | : PR  | ODUCER, ANY I                |                 |
| NEAR Coloction                               |                       |                                                                                                    |               |       |                              |                 |
| Farm Selection                               | <b>F</b>              | A                                                                                                    | _             | 0     |                              |                 |
| Acreage History                              | Farm                  | Association Type                                                                                                    | 9             | Ope   | erator                       |                 |
| ▶Yields                                      | 13                    | Owner                                                                                                    |               | PRO   | DUCER, ANY 2                 |                 |
| ▶Reallocation                                | 949                   | Operator                                                                                                    |               | PRO   | DUCER, ANY 1                 |                 |
|                                              | 3619                  | Other Producer                                                                                                    |               | PRO   | DUCER, ANY 3                 |                 |
| Reallocation                                 | 3621                  | Owner                                                                                                    |               | PRO   | DUCER, ANY 3                 |                 |
| Approval                                     | 4924                  | Operator                                                                                                    |               | PRO   | DUCER, ANY 1                 |                 |
| ▶Election                                    | 4927                  | Owner/Operator                                                                                                    |               | PRO   | DUCER, ANY 1                 |                 |
| ▶ Approve Elections                          | 4955                  | Operator                                                                                                    |               | PRO   | DUCER, ANY 1                 |                 |
| ▶ Reports and Forms                          | 4972                  | Owner                                                                                                    |               | ANY   | FAMILY PARTNERSHIP           |                 |
|                                              |                       |                                                                                                    |               |       |                              |                 |
|                                              | Cancel                | ]                                                                                                    |               |       |                              |                 |
|                                              |                       |                                                                                                    |               |       |                              |                 |

### **C** Field Descriptions and Actions

Users shall take either of the following actions on the Select Farm Screen.

| IF users click            | THEN the                                             |
|---------------------------|------------------------------------------------------|
| the farm number hyperlink | View/Update Acreage Screen will be displayed for the |
|                           | selected farm.                                       |
| "Cancel"                  | Farm Selection Screen will be displayed.             |

After the farm is selected the user will be able to select the election software application from links on the left navigation menu.

# 6 ARCPLC Software View/Update Election Screen

# A Overview

The View/Update Election Screen allows users to record the ARCPLC Program election. For the election to be recorded, a reallocation choice **must** be selected and approved for the farm.

The View/Update Election Screen is divided into the following 3 parts.

| Area                 | Description                                                                              |
|----------------------|------------------------------------------------------------------------------------------|
| Crop Elections       | Allows users to record the program election for each crop.                               |
| Associated Producers | Allows users to identify the producers on the farm who have an interest in the cropland. |
| Approval             | Allows users to record the signature date for the producers and CCC representative.      |

# **B** Example of the View/Update Election Screen

| ARC-PLC Elect Menu                                                                                                    | View/Update Election                                                        |                                   |                                           |                              |
|----------------------------------------------------------------------------------------------------|-----------------------------------------------------------------------------|-----------------------------------|-------------------------------------------|------------------------------|
| Role: County<br>Main Menu                                                                                                    | Farm: 4927<br>Farmland: 350.00<br>Cropland: 280.00<br>Operator: PRODUCER, A | Pen<br>ANY 1                      | State:<br>County:<br>ding Reconstitution: | Mississippi<br>Coahoma<br>No |
| <ul> <li>Farm Selection</li> <li>Acreage History</li> <li>Yields</li> <li>Reallocation</li> <li>Reallocation</li> <li>Approval</li> <li>Election</li> </ul> | Generic Base: No Crop Elections ARC Individ                                 | lual 🔘 Yes                        | © No Apply                                |                              |
| <ul> <li>Approve Elections</li> <li>Reports and Forms</li> </ul>                                                                                            | Сгор                                                                        | PLC                               | ARC                                       | ARC                          |
|                                                                                                    |                                                                             | Set all                           | Set all                                   | Individual                   |
|                                                                                                    | Corn                                                                        | 0                                 | 0                                         | ۲                            |
|                                                                                                    | Wheat                                                                       | 0                                 | 0                                         | 0                            |
|                                                                                                    | Associated Producers                                                        |                                   | ANY 2 PRODUCER                            |                              |
|                                                                                                    | Approval<br>CCC Represent                                                   | Owner Signatur<br>tative Signatur | re Date:                                  |                              |
|                                                                                                    | Submit                                                                      | Print Election                    | on Form                                   |                              |

Following is an example of the View/Update Election Screen.

# 6 ARCPLC Software View/Update Election Screen (Continued)

# **C** Field Descriptions and Actions

The following fields are displayed on the View/Update Election Screen.

| Field          |                                                                            | Definitio               | on                                     |  |
|----------------|----------------------------------------------------------------------------|-------------------------|----------------------------------------|--|
| Generic Base   | If generic base acres are recorded on the farm in Farm Records, indicate   |                         |                                        |  |
|                | "Yes" or "No".                                                             |                         |                                        |  |
| Crop Elections | Allows users to rec                                                        | cord an ARC-IC election | on at the farm level and PLC or        |  |
|                | ARC-CO election                                                            | at the crop level.      | ·                                      |  |
|                | IF user wants to                                                           |                         |                                        |  |
|                | record                                                                     | THEN click              | AND the                                |  |
|                | an ARC-IC                                                                  | "Yes" radio button      | system will record the ARC-IC          |  |
|                | election                                                                   | and CLICK "Apply"       | election for all crops on the farm.    |  |
|                | a PLC or                                                                   | "No" radio button       | radio buttons under PLC and            |  |
|                | ARC-CO election                                                            | and CLICK "Apply"       | ARC-CO will become editable.           |  |
|                |                                                                            |                         | Users can select the election for      |  |
|                |                                                                            |                         | each crop or can click "Set All"       |  |
|                |                                                                            |                         | to apply that election to all crops.   |  |
|                |                                                                            |                         | <b>Note:</b> If users click "Set All". |  |
|                |                                                                            |                         | they can change the                    |  |
|                |                                                                            |                         | selection on a                         |  |
|                |                                                                            |                         | crop-by-crop basis.                    |  |
| Associated     | Lists all owners, operators, and other tenants associated with the farm in |                         |                                        |  |
| Producers      | Farm Records. Users need to select the radio button by each producer with  |                         |                                        |  |
|                | an interest in the cropland on the farm.                                   |                         |                                        |  |
|                | Note: Only and dynamic that are calcuted will diaplay on CCC 957. Users    |                         |                                        |  |
|                | mult select all producers with an interest in the archived on the          |                         |                                        |  |
|                | farm according to Notice ARCPLC-14, subparagraph 2 F.                      |                         |                                        |  |
| Producer       | Date can be typed in the MM/DD/YYYY format or entered with the             |                         |                                        |  |
| Signature Date | calendar option.                                                           |                         |                                        |  |
| CCC            | Date can be typed                                                          | in the MM/DD/YYYY       | format or entered with the             |  |
| Representative | calendar option.                                                           |                         |                                        |  |
| Signature Date |                                                                            |                         |                                        |  |

The following buttons are available on the View/Update Election Screen.

| Button   | Description                                                                    |
|----------|--------------------------------------------------------------------------------|
| Submit   | Election choices selected on the farm are saved and submitted to the database. |
| Print    | Link to print the election form.                                               |
| Election |                                                                                |
| Form     | Note: This option is not available until users click "Submit".                 |
| Exit     | Farm Selection Screen will be displayed without saving any data.               |

# 7 ARCPLC Software Approve Elections Screen

# A Overview

The Main Menu "Approve Elections" link allows users to apply 1 approval date to multiple farm elections. After users click "Approve Elections", all farms with an election decision submitted with a producer signature date will be displayed.

### **B** Example of the Approve Elections Screen

The following is an example of the Approve Elections Screen.

| USDA United States Department of<br>Farm Service Ad |       |                  | ARC-I           | PLC Election                                                                                                    |              |                 |
|-----------------------------------------------------|-------|------------------|-----------------|----------------------------------------------------------------------------------------------------|--------------|-----------------|
|                                                     |       |                  |                 | a al francista a francista a francista a francista a francista a francista a francista a francista a francista a |              |                 |
| ARC-PLC Election Home                               | About | ARC-PLC Election | Help Contact    | Us Exit ARC-                                                                                                    | PLC Election | Logout of eAuth |
| ARC-PLC Elect Menu<br>Welcome:                      | Аррг  | ove Elections    |                 |                                                                                                    |              |                 |
| Role: County                                        |       | State:           | Mississippi     |                                                                                                    |              |                 |
| A Farm Soloction                                    |       | County:          | Coahoma         |                                                                                                    |              |                 |
| Acreage History                                     |       |                  |                 |                                                                                                    |              |                 |
| Yields                                              |       |                  |                 |                                                                                                    |              |                 |
| ▶ Reallocation                                      |       | A                | pproval Date:   | roval Date: 11/06/2014                                                                                           |              |                 |
| Reallocation<br>Approval                            | Farm  | Operator         | Prod            | ucer Signatur                                                                                                    | e Date       | Apply Approval  |
| ▶Election                                           | 13    | ANY 2 PRODUCER   |                 | 10/06/2014                                                                                                    |              | V               |
| Approve Elections                                   | 4927  | ANY 1 PRODUCER   |                 | 11/06/2014                                                                                                    |              |                 |
| Reports and Forms                                   | 4955  | ANY 1 PRODUCER   |                 | 11/06/2014                                                                                                    |              |                 |
|                                                     |       | Se               | elect All Clear | All Submit                                                                                                    | Exit         |                 |

# 7 ARCPLC Software Approve Elections Screen (Continued)

# **C** Field Descriptions and Actions

The following fields will be displayed on the Approve Elections Screen.

| Field                   | Definition                           |  |
|-------------------------|--------------------------------------|--|
| Farm                    | The farm number from Farm Records    |  |
| Operator                | The operator from Farm Records       |  |
| Producer Signature Date | The recorded producer signature date |  |

User will be able to take the following actions on the Approve Elections Screen.

| Field          | Action                                                          |
|----------------|-----------------------------------------------------------------|
| Approval Date  | Date can be typed in the MM/DD/YYYY format or entered with the  |
|                | calendar option.                                                |
| Apply Approval | Select for each farm number user is approving.                  |
| Select All     | Select all farms on the screen.                                 |
| Clear All      | Remove the selections for all farms on the screen.              |
| Submit         | Records the approval date for all selected farms on the screen. |
| Exit           | Search Farm Screen will be displayed without saving any data.   |

### 8 **Reports and Actions**

### A Available Reports

Users have access to reports according to the following table. To access reports, from the Main Menu, CLICK "**Reports and Forms**".

| Report Title                      | Information Displayed                               |  |
|-----------------------------------|-----------------------------------------------------|--|
| All Farms With Base Acres Without | All farm numbers that do <b>not</b> have a program  |  |
| Elections Initiated               | election submitted for the farm.                    |  |
| All Farms With Election Initiated | All farm numbers that have a program election       |  |
|                                   | recorded, but do <b>not</b> have a producer or CCC  |  |
|                                   | representative signature date.                      |  |
| All Farms Eligible for Approval   | All farm numbers that have a program election and a |  |
|                                   | producer signature date, but <b>not</b> a CCC       |  |
|                                   | representative signature date.                      |  |
| All Farms With Approved Elections | All farm numbers that have a program election, a    |  |
|                                   | producer signature, and a CCC representative        |  |
|                                   | signature date.                                     |  |

### 8 **Reports and Actions (Continued)**

### **B** State Office Action

State Offices shall:

- ensure that County Offices are immediately notified of the contents of this notice
- contact Michael Walter for questions about this notice by either of the following:
  - e-mail to michael.walter@wdc.usda.gov
  - telephone at 816-926-7902.

# C County Office Action

County Offices shall follow procedure provided in this notice to record ARCPLC Program elections.

If there are questions about this notice, County Offices shall contact their State Office.